## Добавление резервных серверов в Клиент-банк Приорбанка

В связи с недоступностью почтового сервера **mail1.clientbank.by** в Клиент-банке может появиться ошибка при связи с почтой:

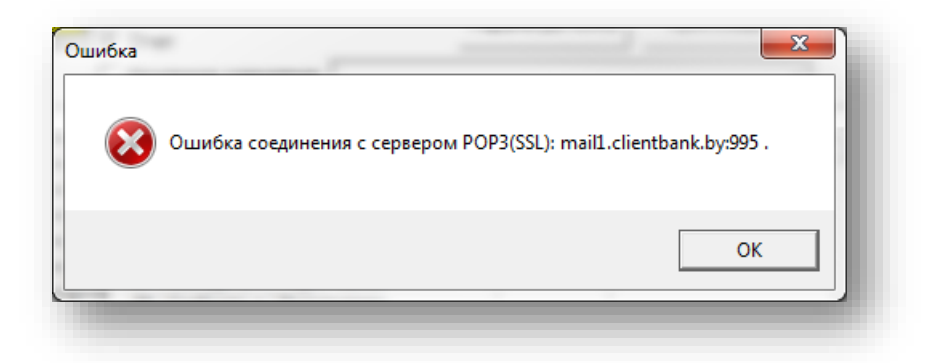

Для решения проблемы, требуется:

- 1. Зайти в Клиент-банке в раздел «Задачи Параметры почты»:
  - а. В классическом интерфейсе:

| Зада | ачи    | игатор запретов | Вид | Формат | Окно | Помоц      |
|------|--------|-----------------|-----|--------|------|------------|
| 2    | Почта  |                 |     |        | Alt  | +M         |
|      | Сообщ  | ения из банка   |     |        |      |            |
| 3    | Файлы  | из банка        | -6  |        |      |            |
| q    | Катало | ч               |     |        |      | - <b>F</b> |
| F    | Параме | тры почты       |     |        |      |            |
| ٩    |        |                 | -   |        | -    |            |
| 6    | puint  |                 | -   | -      | -    |            |

b. В Ленте:

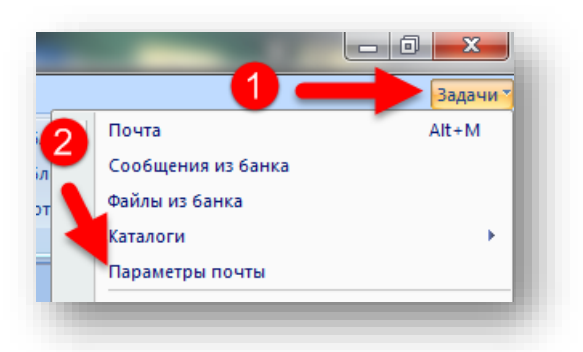

2. В окне Настройка параметров почты нажать на кнопку «Резервные сервера»

| Общие Пути и доп. настройки Crypto MailFile              |                                              |
|----------------------------------------------------------|----------------------------------------------|
| Сервер SMTP (исх.): mail1.clientbank.by                  | ✓ Исп. SSL для SMTP                          |
| Сервер POP3 (вх.): mail1.clientbank.by                   | 🔽 Исп. SSL для POP3                          |
| Резервные сервера Кол-во попыток установки соединения: 1 | Использовать сертификаты<br>(только для SSL) |

3. В окне «Резервные сервера» в первой строке нужно добавить Сервер SMTP и POP3

|       | Censen SMTP   |          | Censen POP3 | Пок   | Приоритет |  |  |
|-------|---------------|----------|-------------|-------|-----------|--|--|
| mail2 | clientbank.by | mail2.cl | ientbank.by | Урове | нь 1 💌    |  |  |
|       |               |          |             |       |           |  |  |
| 3     |               |          |             |       |           |  |  |
| ł     |               |          |             |       |           |  |  |
| ;     |               |          |             |       |           |  |  |
|       |               |          |             |       |           |  |  |
|       |               |          |             |       |           |  |  |
|       |               |          |             |       |           |  |  |

- Сервер SMTP : mail2.clientbank.by
- Сервер POP3 : mail2.clientbank.by
- Приоритет : Уровень 1
- 4. После сохранения настроек, пробуем связаться с Почтой.